| rites | C Audit AU                                                                                                    |                   |   |
|-------|----------------------------------------------------------------------------------------------------|-------------------|---|
|       | Mime Type: application/xml                                                                                                    |                   |   |
|       | Preservation Level: System                                                                                                    |                   |   |
|       | Download Metadata File                                                                                                    | ple in wireframes |   |
|       |                                                                                                    |                   |   |
|       |                                                                                                    |                   |   |
| С     | ontent Unit Information - ark:/27927/pf2gcxgnt1 - Status, Active                                                                                                    |                   |   |
|       | View CU renditions - no example in wireframes                                                                                                    |                   |   |
| ¢     | Content Unit Renditions                                                                                                    |                   |   |
|       |                                                                                                    |                   |   |
|       | View PDF View HTML                                                                                                    |                   |   |
|       | Content Unit Events                                                                                                    |                   |   |
|       | Consiste Descriptive Metadata, 2010.06.02T09:52:06.292.04:00                                                                                                    |                   |   |
|       | Chercle Descriptive Metadata, 2010-00-03108-52-00-502-04-00                                                                                                    |                   |   |
|       | Check Descriptive Metadata, 2010-06-03108:52:08.650-04:00                                                                                                    |                   |   |
|       | langest inter Archiver 20040 0/2 0 4 1 4 4 4 4 5 7 50 7 0 4 00                                                                                                    |                   |   |
|       | Ingest Into Archive, 2010-06-04111.41.57.587-04.00                                                                                                    |                   |   |
|       | Ingestino Archive, 2010-00-04111.41.57.367-04.00                                                                                                    |                   |   |
| F     | illes                                                                                                    |                   |   |
| F     | Files<br>Text: Marked Up Header, Inactive, ark:/27927/pf2gv7bd10                                                                                                    |                   |   |
| F     | Tiles<br>Text: Marked Up Header, Inactive, ark:/27927/pf2gv7bd10<br>Text: Marked Up Header, ACTIVE, ark:/27927/pf2gcxgpzk                                                                                                    |                   |   |
| F     | Text: Marked Up Header, Inactive, ark:/27927/pf2gv7bd10 Text: Marked Up Header, ACTIVE, ark:/27927/pf2gcxgpzk Archival File Name: pf2gcxgpzk.xml Linkto Portico NLM-no example in wireframes                                                                                                    |                   |   |
| F     | Files         Text: Marked Up Header, Inactive, ark:/27927/pf2gv7bd10         Text: Marked Up Header, AC TIVE, ark:/27927/pf2gcxgpzk         Archival File Name: pf2gcxgpzk xml         Linkto Portico NLM-no example in wireframes.         Original File Name: /portico/workarea/0b008629950b1707/output/annurev/of2gv7bd10/pf2gv7bd10 xml                                                                                                    |                   |   |
| F     | Files         Text: Marked Up Header, Inactive, ark:/27927/pf2gv7bd10         Text: Marked Up Header, AC TIVE, ark:/27927/pf2gcxgpzk         Archival File Name: pf2gcxgpzk.xml         Linkto Portico NUM - no example in wireframes.         Original File Name: /portico/workarea/0b008629950b1707/output/annurev/pf2gv7bd10/pf2gv7bd10.xml         Format: Portico Journal Archiving DTD:2.1:2007-05-09                                                                                                    |                   |   |
| F     | Files         Text: Marked Up Header, Inactive, ark:/27927/pf2gv7bd10         Text: Marked Up Header, AC TIVE, ark:/27927/pf2gcxgpzk         Archival File Name: pf2gcxgpzk.xml         Linkto Portico NLM-no example in wireframes.         Original File Name: /portico/workarea/0b008629950b1707/output/annurev/pf2gv7bd10/pf2gv7bd10.xml         Format: Portico Journal Archiving DTD:2.1:2007-05-09         Format Status: Well Formed and Valid                                                                                                    |                   |   |
| F     | Files         Text: Marked Up Header, Inactive, ark:/27927/pf2gv7bd10         Text: Marked Up Header, AC TIVE, ark:/27927/pf2gcxgpzk         Archival File Name: pf2gcxgpzk xml         Linkto Potico NLM - no example in wireframes.         Original File Name: /portico/workarea/0b008629950b1707/output/annurev/pf2gv7bd10/pf2gv7bd10.xml         Format: Portico Journal Archiving DTD:2.1:2007-05-09         Format Status: Well Formed and Valid         Mime Type: application/xml                                                                                                    |                   |   |
| F     | Files         Text: Marked Up Header, Inactive, ark:/27927/pf2gv7bd10         Text: Marked Up Header, AC TIVE, ark:/27927/pf2gcxgpzk         Archival File Name: pf2gcxgpzk xml         Linkto Portico NLM - no example in wireframes:         Original File Name: /portico/workarea/0b008629950b1707/output/annurev/pf2gv7bd10/pf2gv7bd10.xml         Format: Portico Journal Archiving DTD:2.1:2007-05-09         Format Status: Well Formed and Valid         Mime Type: application/xml         Preservation Level: Fully Supported                                                                                                    |                   |   |
| F     | Files         Text: Marked Up Header, Inactive, ark:/27927/pf2gv7bd10         Text: Marked Up Header, AC TIVE, ark:/27927/pf2gv7bd10         Text: Marked Up Header, AC TIVE, ark:/27927/pf2gv7bd10         Text: Marked Up Header, AC TIVE, ark:/27927/pf2gv7bd10         Text: Marked Up Header, AC TIVE, ark:/27927/pf2gv7bd10         Text: Marked Up Header, AC TIVE, ark:/27927/pf2gv7bd10         Original File Name: /portico/workarea/0b008629950b1707/output/annurev/pf2gv7bd10/pf2gv7bd10.xml         Format: Portico Journal Archiving DTD:2.1:2007-05-09         Format Status: Well Formed and Valid         Mime Type: application/xml         Preservation Level: Fully Supported         Event: Create File. 2010-06-03T08:50:43.118-04:00                                                                                                    |                   |   |
| F     | Files         Text: Marked Up Header, Inactive, ark:/27927/pf2gv7bd10         Text: Marked Up Header, AC TIVE, ark:/27927/pf2gv7bd10         Text: Marked Up Header, AC TIVE, ark:/27927/pf2gv7bd10         Text: Marked Up Header, AC TIVE, ark:/27927/pf2gv7bd10         Text: Marked Up Header, AC TIVE, ark:/27927/pf2gv7bd10         Text: Marked Up Header, AC TIVE, ark:/27927/pf2gv7bd10         Original File Name: /portico/workarea/0b008629950b1707/output/annurev/pf2gv7bd10/pf2gv7bd10.xml         Format: Portico Journal Archiving DTD:2.1:2007-05-09         Format Status: Well Formed and Valid         Mime Type: application/xml         Preservation Level: Fully Supported         Event: Create File, 2010-06-03T08:50:43.118-04:00         Event: Modify File, 2010-06-03T08:51:27.622-04:00                                                                                                    |                   |   |
| F     | Files         Text: Marked Up Header, Inactive, ark:/27927/pf2gv7bd10         Text: Marked Up Header, ACTIVE, ark:/27927/pf2gcxgpzk         Archival File Name: pf2gcxgpzk.xml         Linkto Potico NLM- no example in wireframes:         Original File Name: /portico/workarea/0b008629950b1707/output/annurev/pf2gv7bd10/pf2gv7bd10.xml         Format: Portico Journal Archiving DTD:2.1:2007-05-09         Format Status: Well Formed and Valid         Mime Type: application/xml         Preservation Level: Fully Supported         Event: Create File, 2010-06-03708:50:43.118-04:00         Event: Modify File, 2010-06-03708:51:27.622-04:00         Event: Generate Technical Metadata, 2010-06-03708:51:47.504-04:00                                                                                                    |                   |   |
| F     | Files         Text: Marked Up Header, Inactive, ark:/27927/pf2gv7bd10         Text: Marked Up Header, ACTIVE, ark:/27927/pf2gcxgpzk         Archival File Name: pf2gcxgpzk.xml         Linkto Portico NLM- no example in wireframes:         Original File Name: /portico/workarea/0b008629950b1707/output/annurev/pf2gv7bd10/pf2gv7bd10.xml         Format: Portico Journal Archiving DTD:2.1:2007-05-09         Format Status: Well Formed and Valid         Mime Type: application/xml         Preservation Level: Fully Supported         Event: Create File, 2010-06-03T08:50:43.118-04:00         Event: Generate Technical Metadata, 2010-06-03T08:51:47.504-04:00         Event: Set Preservation Level, 2010-06-03T08:52:29.908-04:00                                                                                                    |                   |   |
| F     | Files         Text: Marked Up Header, Inactive, ark:/27927/pf2gv7bd10         Text: Marked Up Header, ACTIVE, ark:/27927/pf2gcxgpzk         Archival File Name: pf2gcxgpzk.xml         Linkto Portico NLM-no example in wireframes         Original File Name: /portico/workarea/0b008629950b1707/output/annurev/pf2gv7bd10/pf2gv7bd10.xml         Format: Portico Journal Archiving DTD:2.1:2007-05-09         Format Status: Well Formed and Valid         Mime Type: application/xml         Preservation Level: Fully Supported         Event: Create File, 2010-06-03708:51:27.622-04:00         Event: Generate Technical Metadata, 2010-06-03708:51:47.504-04:00         Event: Generate Technical Metadata, 2010-06-03708:52:29.908-04:00         Event: Generate Fixity, 2010-06-03708:53:18.098-04:00         Event: Generate Fixity, 2010-06-03708:53:18.098-04:00                                                                                                    |                   |   |
| F     | Files         Text: Marked Up Header, Inactive, ark:/27927/pf2gv7bd10         Text: Marked Up Header, ACTIVE, ark:/27927/pf2gcxgpzk         Archival File Name: pf2gcxgpzk.xml         Linkto Potico NLM- no example in wireframes:         Original File Name: /portico/workarea/0b008629950b1707/output/annurev/pf2gv7bd10/pf2gv7bd10.xml         Format: Portico Journal Archiving DTD:2.1:2007-05-09         Format Status: Well Formed and Valid         Mime Type: application/xml         Preservation Level: Fully Supported         Event: Create File, 2010-06-03708:51:47.504-04:00         Event: Generate Technical Metadata, 2010-06-03708:51:47.504-04:00         Event: Generate Technical Metadata, 2010-06-03708:52:29.908-04:00         Event: Generate Fixity, 2010-06-03708:53:18.098-04:00         Event: Generate Fixity, 2010-06-03708:53:18.098-04:00         Event: Generate Fixity, 2010-06-03708:53:27.9229/pf2gv7bd4j                                                                                                    |                   |   |
| F     | Files         Text: Marked Up Header, Inactive, ark:/27927/pf2gv7bd10         Text: Marked Up Header, ACTIVE, ark:/27927/pf2gcxgpzk         Archival File Name: pf2gcxgpzkxml         Linkto Portico NLM-recexample in wireframes:         Original File Name: /portico/workarea/0b008629950b1707/output/annurev/pf2gv7bd10/pf2gv7bd10.xml         Format: Portico Journal Archiving DTD:2.1:2007-05-09         Format Status: Well Formed and Valid         Mime Type: application/xml         Preservation Level: Fully Supported         Event: Create File, 2010-06-03T08:50:43.118-04:00         Event: Generate Technical Metadata, 2010-06-03T08:51:47.504-04:00         Event: Set Preservation Level, 2010-06-03T08:52:29.908-04:00         Event: Generate Technical Metadata, 2010-06-03T08:52:29.908-04:00         Event: Generate Technical Metadata, 2010-06-03T08:52:29.908-04:00         Event: Generate Fixity, 2010-06-03T08:53:18.098-04:00         Rendition: Page Images, Active, ark:/27927/pf2gv7bd4j                                                                           |                   |   |
| F     | Files         Text: Marked Up Header, Inactive, ark:/27927/pf2gv7bd10         Text: Marked Up Header, ACTIVE, ark:/27927/pf2gcxgpzk         Archival File Name: pf2gcxgpzkxml         Linkto Portico NLM-recexample in wireframes:         Original File Name: /portico/workarea/0b008629950b1707/output/annurev/pf2gv7bd10/pf2gv7bd10.xml         Format: Portico Journal Archiving DTD:2.1:2007-05-09         Format Status: Well Formed and Valid         Mime Type: application/xml         Preservation Level: Fully Supported         Event: Create File, 2010-06-03T08:50:43.118-04:00         Event: Generate Technical Metadata, 2010-06-03T08:51:47.504-04:00         Event: Set Preservation Level, 2010-06-03T08:52:29.908-04:00         Event: Generate Technical Metadata, 2010-06-03T08:51:27.622-04:00         Event: Generate Technical Metadata, 2010-06-03T08:51:47.504-04:00         Event: Generate Technical Metadata, 2010-06-03T08:51:47.504-04:00         Event: Generate Fixity, 2010-06-03T08:53:18.098-04:00         Rendition: Page Images, Active, ark:/27927/pf2gv7bd4j |                   |   |
| F     | Files         Text: Marked Up Header, Inactive, ark:/27927/pf2gv7bd10         Text: Marked Up Header, ACTIVE, ark:/27927/pf2gcxgpzk         Archival File Name: pf2gcxgpzk.xml         Linkto Portico NLM-no example in wireframes         Original File Name: pf2gcxgpzk.xml         Linkto Portico NLM-no example in wireframes         Original File Name: /portico/workarea/0b008629950b1707/output/annurev/pf2gv7bd10/pf2gv7bd10.xml         Format: Portico Journal Archiving DTD:2.1:2007-05-09         Format Status: Well Formed and Valid         Mime Type: application/xml         Preservation Level: Fully Supported         Event: Create File, 2010-06-03708:50:43.118-04:00         Event: Generate Technical Metadata, 2010-06-03708:51:47.504-04:00         Event: Generate Technical Metadata, 2010-06-03708:51:47.504-04:00         Event: Generate Fixity, 2010-06-03708:53:28.998-04:00         Event: Generate Fixity, 2010-06-03708:53:18.098-04:00         Rendition: Page Images, Active, ark:/27927/pf2gv7bd4j                                                             |                   |   |
| F     | Files         Text: Marked Up Header, Inactive, ark:/27927/pf2gv7bd10         Text: Marked Up Header, ACTIVE, ark:/27927/pf2gv7bd10         Text: Marked Up Header, ACTIVE, ark:/27927/pf2gv7bd10         Text: Marked Up Header, ACTIVE, ark:/27927/pf2gcxgpzk         Archival File Name: pf2gcxgpzk.xml         Linkto Portico NLM-rice example in wireframes         Original File Name: /portico/workarea/0b008629950b1707/output/annurev/pf2gv7bd10/pf2gv7bd10.xml         Format: Portico Journal Archiving DTD:2.1:2007-05-09         Format Status: Well Formed and Valid         Mime Type: application/xml         Preservation Level: Fully Supported         Event: Create File, 2010-06-03708:51:47.622-04:00         Event: Generate Technical Metadata, 2010-06-03708:51:47.504-04:00         Event: Generate Technical Metadata, 2010-06-03708:52:29.908-04:00         Event: Generate Fixity, 2010-06-03708:53:18.098-04:00         Event: Generate Fixity, 2010-06-03708:53:18.098-04:00         Rendition: Page Images, Active, ark:/27927/pf2gv7bd4j                              |                   | ~ |

| -      | C:\Users\akirchhoff\Desktop\working\ALA 201101 Focu                                                                                  | s Group\Audit Interface Redesign\index.html                                                                                                    | 🔹 🔩 🗙 💽 Bing                                                                                                    |                         |
|--------|----------------------------------------------------------------------------------------------------|----------------------------------------------------------------------------------------------------|----------------------------------------------------------------------------------------------------|-------------------------|
| orites | 🖉 Audit AU                                                                                                    |                                                                                                    |                                                                                                    |                         |
|        | <b>Bibliographic Information</b>                                                                                                    |                                                                                                    |                                                                                                    |                         |
|        | Archival Unit Title: Activation of the Na E1 Region Gene                                                                             | Iclear Oncogenes N-myc and c-jun in Cartinoid                                                                                                    | Tumors of Transgenic Mice Carrying the Human Adenovirus Type 12                                                                                                    | 2                       |
|        | Archival Unit Creator(s): MASASH<br>FUMIHRC<br>HISASHI<br>HIROSHI<br>TAKESA<br>KEN-ICHI<br>KAZUO M<br>AKIYOSH                        | Sagara<br>Sugiyama<br>Ioriguchi<br>Amma<br>Juro Ogata<br>Yagami<br>Urakami<br>Fukamizu                                                                |                                                                                                    |                         |
|        | Archival Unit Date: FEBRUARY 1995                                                                                                    |                                                                                                    |                                                                                                    |                         |
|        | Achival Unit Bibliographic Citation:                                                                                                 | MASASHI SAGARA, FUMIHIRO SUGIYAMA<br>ICHI YAGAMI, KAZUO MURAKAMI and AKIY<br>in Cartinoid Tumors of Transgenic Mice Carry<br>Biology 14 no. 2: 95-101 | HISASHI HORIGUCHI, HIROSHI KAMMA, TAKESABURO OGATA<br>OSHI FUKAMIZU. "Activation of the Nuclear Oncogenes N-myc and<br>ing the Human Adenovirus Type 12 E1 Region Gene," DNA and Ce | , KEN-<br>I c-jun<br>II |
|        | Archival Unit Identifier(s): [publisher<br>[doi] 10.10                                                                               | d] dna<br>89/dna.1995.14.95                                                                                                    |                                                                                                    |                         |
|        | Archival Unit Archival Identidfier:                                                                                                  | ark:/27927/pf2gcxgnsh                                                                                                    |                                                                                                    |                         |
|        | Agreement: Mary Ann Liebert, Inc. Agre                                                                                               | eement, Version 1.0 (August 31, 2007)                                                                                                    | k to agreement AU page - no example in wireframes                                                                                                    |                         |
|        | Content Type: E-Journal Content                                                                                                    | Link to Content Type                                                                                                    |                                                                                                    |                         |
|        | Content Set Title: DNA and Cell Biolo<br>Content Set Archival Identifier: IS:<br>Content Set Identifier(s): [ISSN] 10/<br>[e-ISSN] 1 | Link to content set page <u>NN 10445498</u> 4-5498           557-7430                                                                                 |                                                                                                    |                         |
|        | Content Set Archival Identifier: ISS                                                                                                 | N_10445498                                                                                                    |                                                                                                    |                         |
|        | Archival Unit Events                                                                                                    |                                                                                                    |                                                                                                    |                         |
|        | Generate Descriptive Metadata, 2010-06                                                                                               | 03T08:53:25.325-04:00                                                                                                    |                                                                                                    |                         |
|        | Archival Unit as it would be delivered                                                                                               | ed for use: View HTML                                                                                                    |                                                                                                    |                         |
|        | Metadata Storage Unit Inform                                                                                                    | nation - ark:/27927/pzb2b9bpz                                                                                                    | - Status, Active                                                                                                    |                         |
|        | Archive File Name: pzb2b9bpz pmd                                                                                                    | PMD is available                                                                                                    |                                                                                                    |                         |
|        | Format: Ithaka Preservation Metadata Se                                                                                              | chema:2.0:2009-12-15                                                                                                    |                                                                                                    |                         |
|        | Mime Type: application/xml                                                                                                    |                                                                                                    |                                                                                                    |                         |
|        | Preservation Level: System                                                                                                    | MD file                                                                                                    | idition of MD 66 - on example in wireframes                                                                                                    |                         |
|        | Download Metadata File                                                                                                    | w Metadata File as HTML                                                                                                    |                                                                                                    |                         |
|        | Content Unit Information - a                                                                                                    | k-/27927/nf2gcxgnt1 - Status                                                                                                    | Active                                                                                                    |                         |
|        | content onit information - ar                                                                                                    | k./2/ J2//pi2gexgitti - Status,                                                                                                    | Active                                                                                                    |                         |

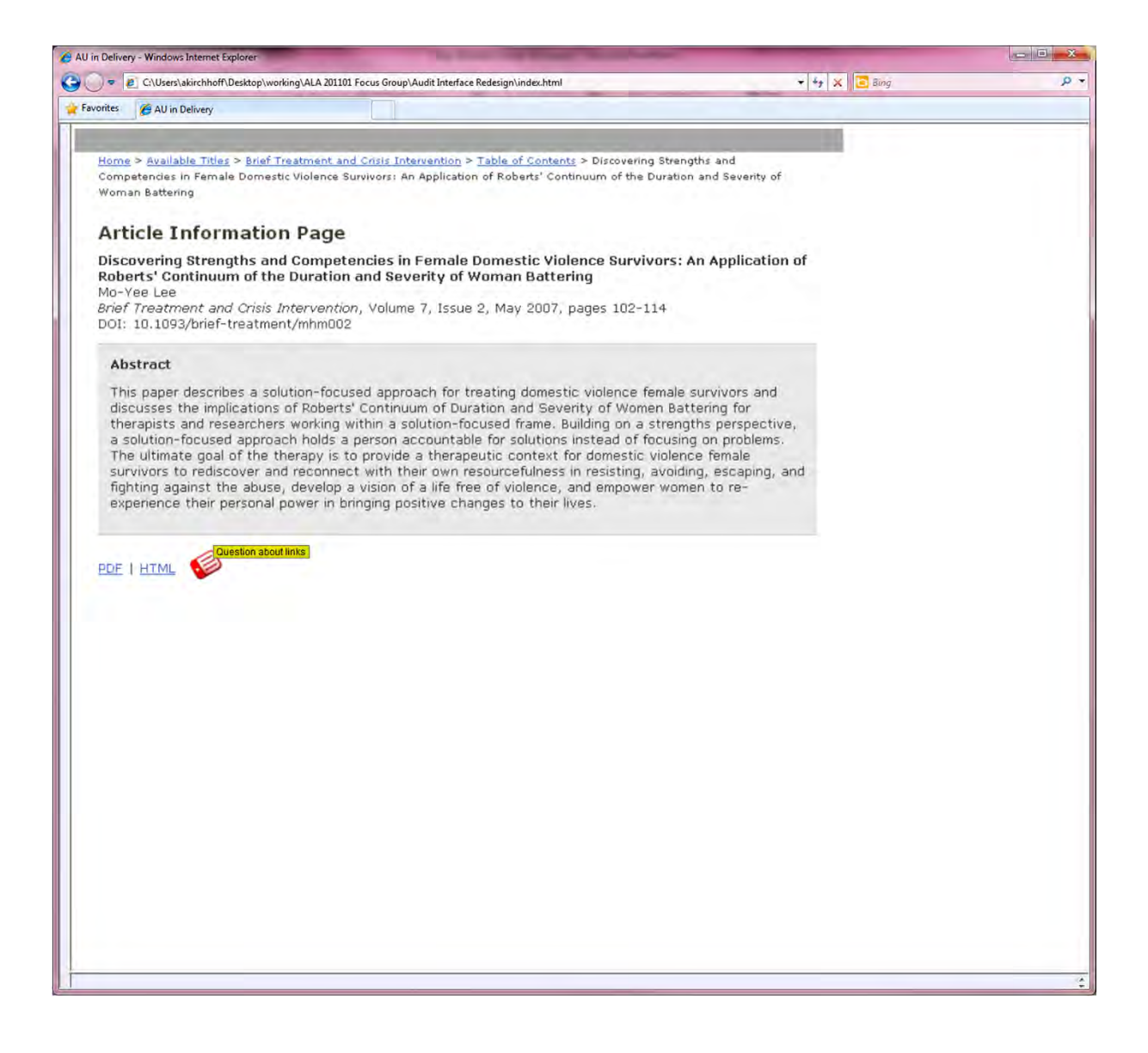

| Audit AU - Windows Internet Explorer                                                                                                    | -                                                                                                    | - • ×                                      |
|----------------------------------------------------------------------------------------------------|----------------------------------------------------------------------------------------------------|--------------------------------------------|
| C:Users\akirchhoff\Desktop\working\ALA 201101 Focus Group\Audit Interface Redesign\index.html                                                                                                    | ← ++ × Ding                                                                                                    | ۶ -                                        |
| 🖕 Favorites 🏾 🎉 Audit AU                                                                                                    |                                                                                                    |                                            |
| PORTICO ARCHIVE                                                                                                    | View Other Examples of this Page                                                                                                    | Í                                          |
| Tag line                                                                                                    | Welcome [User Name] [Site]                                                                                                    | Sign Out                                   |
|                                                                                                    | Search for items to review                                                                                                    | Search                                     |
| HOME Audit by Content Type 💦 Audit by Publisher 🤰 Reports & D                                                                                                    | Downloads 🔟 Help 💫                                                                                                    |                                            |
| You are here: Home  Audit by Content Type Audit Journal Content  DNA and Cell Bio                                                                                                    | logy  2008  Audit Archival Unit                                                                                                    |                                            |
| Audit Archival Unit                                                                                                    |                                                                                                    | E                                          |
| Bibliographic Information                                                                                                    |                                                                                                    |                                            |
| Activation of the Nuclear Oncogenes N-myc and c-jun in Cartinoid Tumor<br>E1 Region Gene                                                                                                    | rs of Transgenic Mice Carrying the Human Adenoviru                                                                                               | s Type 12                                  |
| Archival Unit Creator(s): MASASHI SAGARA<br>FUMIHIRO SUGIYAMA<br>HISASHI HORIGUCHI<br>HIROSHIK AMMA<br>TAKESABURO OGATA<br>KEN-ICHI YAGAMI<br>KAZUO MURAKAMI<br>AKIYOSHI FUKAMIZU                              |                                                                                                    |                                            |
| Archival Unit Date: FEBRUARY 1995                                                                                                    |                                                                                                    |                                            |
| Achival Unit Bibliographic Citation: MASASHI SAGARA, FUMIHIRO SUGIYAMA, HISAS<br>ICHI YAGAMI, KAZUO MURAKAMI and AKIYOSHI I<br>in Cartinoid Tumors of Transgenic Mice Carrying the<br>Biology 14 no. 2: 95-101 | SHI HORIGUCHI, HIROSHI KAMMA, TAKESABURO<br>FUKAMIZU. "Activation of the Nuclear Oncogenes N-<br>e Human Adenovirus Type 12 E1 Region Gene," DNA | OGATA, KEN-<br>myc and c-jun<br>A and Cell |
| Archival Unit Identifier(s): [publisher id] dna<br>[doi] 10.1089/dna.1995.14.95                                                                                                    |                                                                                                    |                                            |
| Archival Unit Archival Identidfier: ark:/27927/pf2gcxgnsh                                                                                                    |                                                                                                    |                                            |
| Agreement: Mary Ann Liebert, Inc. Agreement, Version 1.0 (August 31, 2007)                                                                                                    | eement AU page - no example in wireframes                                                                                                    |                                            |
| Content Type: E-Journal Content Link to Content Type                                                                                                    |                                                                                                    |                                            |
| Content Set Title: DNA and Cell Biology                                                                                                    |                                                                                                    |                                            |
| Content Set Archival Identifier: ISSN 10445498<br>Content Set Identifier(s): [ISSN] 1044-5498<br>[e-ISSN] 1557-7430                                                                                            |                                                                                                    |                                            |
| Content Set Archival Identifier: ISSN_10445498                                                                                                    |                                                                                                    |                                            |
| Archival Unit Events                                                                                                    |                                                                                                    |                                            |
| Generate Descriptive Metadata, 2010-06-03T08:53:25.325-04:00                                                                                                    |                                                                                                    |                                            |
| Archival Unit as it would be delivered for use: View HTML                                                                                                    |                                                                                                    |                                            |
|                                                                                                    |                                                                                                    |                                            |

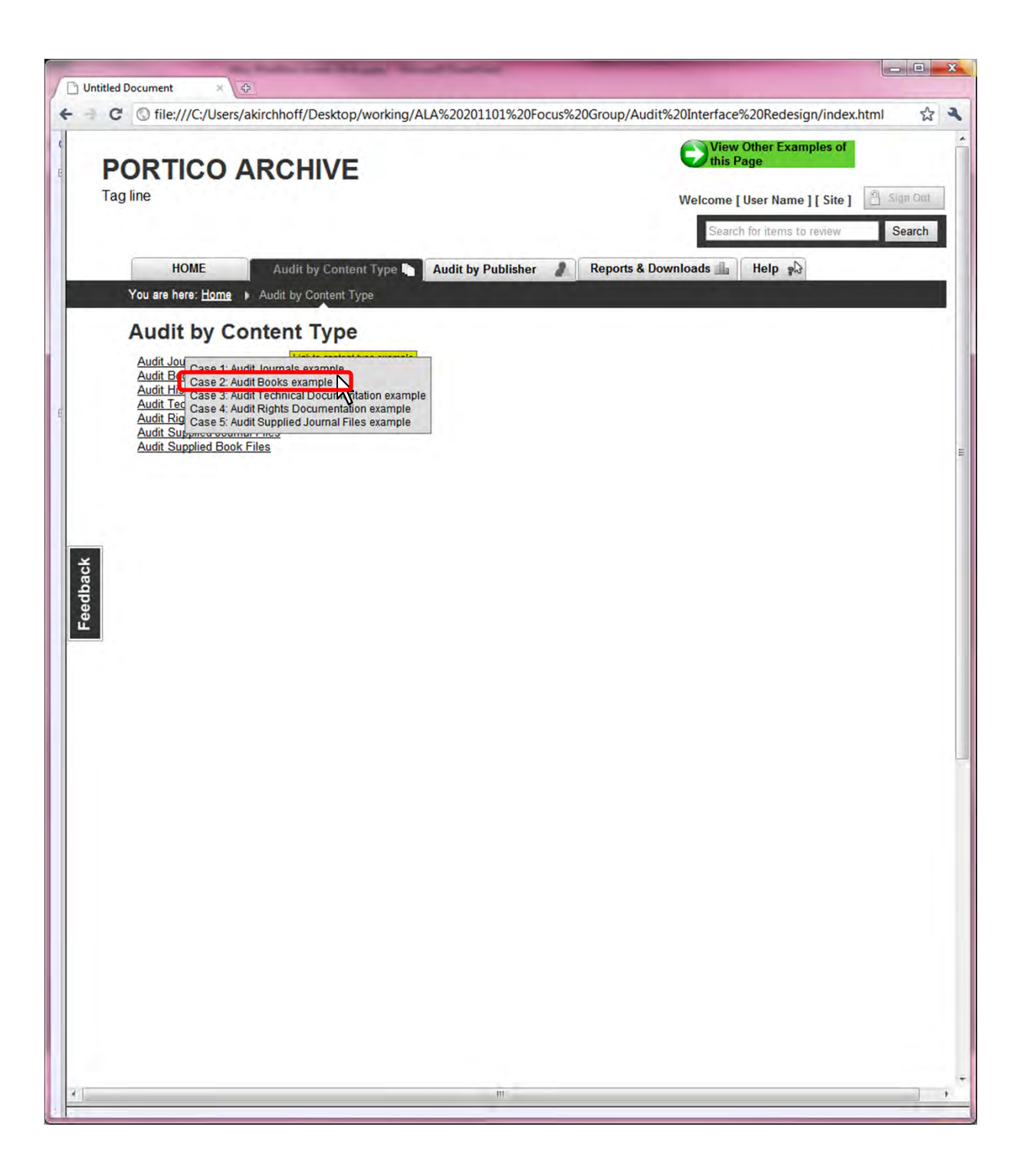

| Audit a Content Type (librarian only) - Windows Internet Explorer                                      | and the second second                                                                                      | - C ×                |
|----------------------------------------------------------------------------------------------------|----------------------------------------------------------------------------------------------------|----------------------|
| 🚱 🔵 💌 🔊 C:\Users\akirchhoff\Desktop\working\ALA 201101 Focus Group\Audit Interface Redesign\index.html | ← 😽 🗙 🖸 Bing                                                                                               | • م                  |
| 🙀 Favorites 🍘 Audit a Content Type (librarian only)                                                    |                                                                                                    |                      |
| PORTICO ARCHIVE                                                                                        | View Other Examples of this Page                                                                           | Î                    |
| Tag line                                                                                               | Welcome [User Name] [Site]                                                                                 | Sign Out             |
|                                                                                                    | Search for items to review                                                                                 | Search               |
| HOME Audit by Content Type Audit by Publisher 🤰 Reports & Downloads                                    | Help 👷                                                                                                    |                      |
| You are here: Home  Audit by Content Type  Audit Book Content                                          |                                                                                                    |                      |
| Audit Book Content                                                                                     | added to the archive. Publishers agree<br>ng. Audit priveleges to articles in the P<br>license agreements. | to deposit<br>ortico |
|                                                                                                    |                                                                                                    |                      |
| ۲                                                                                                    |                                                                                                    | ĸ                    |
| 70                                                                                                    |                                                                                                    |                      |

| vorites   | 🭎 Audit Content Set                                                                                                    |                                                                                                    |                                                                                                    |                                                                                          |                                        |                                                                                                    | -                                                                                                    |                                      |                                      |                                      |                                                   | 1.413                 |                    |         |  |
|-----------|----------------------------------------------------------------------------------------------------|----------------------------------------------------------------------------------------------------|----------------------------------------------------------------------------------------------------|------------------------------------------------------------------------------------------|----------------------------------------|----------------------------------------------------------------------------------------------------|----------------------------------------------------------------------------------------------------|--------------------------------------|--------------------------------------|--------------------------------------|---------------------------------------------------|-----------------------|--------------------|---------|--|
| P         | ORTICO                                                                                                    |                                                                                                    | RCH                                                                                                    |                                                                                          | -                                      |                                                                                                    |                                                                                                    |                                      |                                      |                                      |                                                   | View Oth<br>this Page | er Examples of     |         |  |
| Tag       | line                                                                                                    |                                                                                                    | 101                                                                                                    | II V L                                                                                   | -                                      |                                                                                                    |                                                                                                    |                                      |                                      |                                      |                                                   | Welcome []]e          | ar Name 1 [ Site 1 | Sim Out |  |
| iug       |                                                                                                    |                                                                                                    |                                                                                                    |                                                                                          |                                        |                                                                                                    |                                                                                                    |                                      |                                      |                                      |                                                   | Welcome [ 03          | er wante ] [ one ] | ugn out |  |
|           |                                                                                                    |                                                                                                    |                                                                                                    |                                                                                          |                                        |                                                                                                    |                                                                                                    |                                      |                                      |                                      |                                                   | Search fo             | r items to review  | Search  |  |
|           | HOME                                                                                                    | Audit                                                                                                    | ov Conte                                                                                                    | nt Type                                                                                  | Aud                                    | it by Pub                                                                                                    | lisher                                                                                                    | 2                                    | Reports                              | & Down                               | loads                                             | Help a                |                    |         |  |
| Vau       | are here: Llame                                                                                                    | Audit                                                                                                    | bu Contor                                                                                                    | d Tunio                                                                                  | Audi                                   | Deek Co                                                                                                    | ntont .                                                                                                    | Carinas                              | - E Davi                             |                                      |                                                   |                       |                    |         |  |
| TOU       | are here. <u>Home</u>                                                                                                    | • <u>Audit</u>                                                                                                    | by Conter                                                                                                    | it type                                                                                  | Audit                                  | DOUK CO                                                                                                    | ntent                                                                                                    | opinge                               |                                      | 15                                   |                                                   |                       |                    |         |  |
|           |                                                                                                    |                                                                                                    |                                                                                                    |                                                                                          |                                        |                                                                                                    |                                                                                                    |                                      |                                      |                                      |                                                   |                       |                    |         |  |
|           | Audit                                                                                                    | Book                                                                                                    | Con                                                                                                    | ntent                                                                                    |                                        |                                                                                                    |                                                                                                    |                                      |                                      |                                      |                                                   |                       |                    |         |  |
|           |                                                                                                    |                                                                                                    |                                                                                                    |                                                                                          |                                        |                                                                                                    |                                                                                                    |                                      |                                      |                                      |                                                   |                       |                    |         |  |
|           | Conten                                                                                                    | t Set: S                                                                                                    | Spring                                                                                                    | er E-E                                                                                   | Books                                  |                                                                                                    |                                                                                                    |                                      |                                      |                                      |                                                   |                       |                    |         |  |
|           |                                                                                                    |                                                                                                    |                                                                                                    |                                                                                          |                                        |                                                                                                    |                                                                                                    |                                      |                                      |                                      |                                                   |                       |                    |         |  |
|           | Archival                                                                                                    | nforma                                                                                                    | tion                                                                                                    |                                                                                          |                                        |                                                                                                    |                                                                                                    |                                      |                                      |                                      |                                                   |                       |                    |         |  |
|           | Publisher                                                                                                    | Springe                                                                                                    | Er Link to                                                                                                    | Publisher P                                                                              | age                                    |                                                                                                    |                                                                                                    |                                      |                                      |                                      |                                                   |                       |                    |         |  |
|           | Agree                                                                                                    | ment Na                                                                                                    | me: Sp                                                                                                    | ringer-Ve                                                                                | rlag Gmb                               | Agreement Name: Springer-Verlag GmbH E-Book Agreement Version 1.0 (July 7. 2009) Linkto Springer Agreement AU - no example in wreframes |                                                                                                    |                                      |                                      |                                      |                                                   |                       |                    |         |  |
|           |                                                                                                    |                                                                                                    |                                                                                                    |                                                                                          |                                        |                                                                                                    |                                                                                                    |                                      |                                      |                                      | -                                                 |                       |                    |         |  |
|           | Archival le                                                                                                    | dentifier                                                                                                    | : Springe                                                                                                    | er E-Book                                                                                | s                                      |                                                                                                    |                                                                                                    |                                      |                                      |                                      |                                                   |                       |                    |         |  |
|           | Archival I<br>Archival S                                                                                                    | dentifier<br>statisics                                                                                                    | : Springe                                                                                                    | er E-Book                                                                                | S                                      |                                                                                                    |                                                                                                    |                                      |                                      |                                      |                                                   |                       |                    |         |  |
|           | Archival I<br>Archival S<br>Archival U                                                                                                    | dentifier<br>tatisics                                                                                                    | r: Springe                                                                                                    | er E-Book                                                                                | S                                      |                                                                                                    | 390                                                                                                    |                                      |                                      |                                      |                                                   |                       |                    |         |  |
|           | Archival I<br>Archival S<br>Archival U<br>Storage U                                                                                                    | dentifier<br>statisics<br>nits (book<br>nits (files)                                                                                               | r: Springe<br>s)                                                                                                    | er E-Book                                                                                | S                                      | 134.                                                                                                    | 390<br>644                                                                                                    |                                      |                                      |                                      |                                                   |                       |                    |         |  |
|           | Archival I<br>Archival S<br>Archival U<br>Storage U<br>Portico C                                                                                                    | dentifier<br>statisics<br>nits (book<br>nits (files)<br>Created A                                                                                  | r: Springe<br>s)<br>rchival Fil                                                                                          | er E-Book                                                                                | S                                      | 134,                                                                                                    | 390<br>644<br>0.6%                                                                                                    |                                      |                                      |                                      |                                                   |                       |                    |         |  |
|           | Archival I<br>Archival S<br>Archival U<br>Storage U<br>Portico O<br>Text File                                                                                                | dentifier<br>statisics<br>nits (book<br>nits (files)<br>Created A<br>s                                                                             | r: Springe<br>s)<br>rchival Fil                                                                                          | er E-Book<br>es                                                                          | S                                      | 134,<br>0<br>99                                                                                                    | 390<br>644<br>9.6%                                                                                                    |                                      |                                      |                                      |                                                   |                       |                    |         |  |
|           | Archival I<br>Archival S<br>Archival U<br>Storage U<br>Portico C<br>Text File<br>Images                                                                                      | dentifier<br>statisics<br>nits (book<br>nits (files)<br>Created A<br>s                                                                             | r: Springe<br>s)<br>rchival Fil                                                                                          | er E-Book<br>es                                                                          | S                                      | 134,<br>0<br>99<br><0                                                                                                    | 390<br>644<br>0.6%<br>0.4%                                                                                                    |                                      |                                      |                                      |                                                   |                       |                    |         |  |
|           | Archival I<br>Archival S<br>Archival U<br>Storage U<br>Portico O<br>Text File<br>Images<br>Date First                                                                        | dentifier<br>tatisics<br>nits (book<br>nits (files)<br>Created A<br>s<br>Archival U                                                                | r: Springe<br>s)<br>rchival Fil<br>Jnit Ingest                                                                           | er E-Book<br>es<br>ed                                                                    | S                                      | 134,<br>0<br>99<br><0<br>7/6/2                                                                                                    | 390<br>644<br>0.6%<br>0.4%<br>0.1%<br>2010                                                                                            |                                      |                                      |                                      |                                                   |                       |                    |         |  |
|           | Archival I<br>Archival S<br>Archival U<br>Storage U<br>Portico O<br>Text File<br>Images<br>Date First<br>Date Most                                                           | dentifier<br>itatisics<br>nits (book<br>nits (files)<br>Created A<br>s<br>Archival U<br>Recent A                                                   | r: Springe<br>s)<br>rchival Fil<br>Jnit Ingest<br>rchival Ur                                                             | er E-Book<br>es<br>red<br>nit Ingeste                                                    | s                                      | 134,<br>099<br><0<br>7/6/2<br>7/13/2                                                                                                    | 390<br>644<br>0.6%<br>0.4%<br>0.1%<br>2010<br>2010                                                                                    |                                      |                                      |                                      |                                                   |                       |                    |         |  |
|           | Archival I<br>Archival S<br>Archival U<br>Storage U<br>Portico C<br>Text File<br>Images<br>Date First<br>Date Most                                                           | dentifier<br>statisics<br>nits (book<br>nits (files)<br>Created A<br>s<br>Archival U<br>Recent A                                                   | r: Springe<br>s)<br>rchival Fil<br>Jnit Ingest<br>archival Ur                                                            | er E-Book<br>es<br>red<br>nit Ingeste                                                    | s                                      | 134,<br>0<br>99<br><0<br>7/6/2<br>7/13/2                                                                                                | 390<br>644<br>0.6%<br>0.4%<br>0.1%<br>2010<br>2010                                                                                    |                                      |                                      |                                      |                                                   |                       |                    |         |  |
|           | Archival I<br>Archival S<br>Archival U<br>Storage U<br>Portico C<br>Text File<br>Images<br>Date First<br>Date Most                                                           | dentifier<br>statisics<br>nits (book<br>nits (files)<br>Created A<br>s<br>Archival L<br>Recent A<br>Ioldings                                       | r: Springe<br>s)<br>Init Ingest<br>archival Ur                                                                           | er E-Book<br>es<br>ied<br>hit Ingeste                                                    | s                                      | 134,<br>0<br>99<br><0<br>7/6/2<br>7/13/2                                                                                                | 390<br>644<br>0.6%<br>0.4%<br>0.1%<br>2010<br>2010                                                                                    |                                      |                                      |                                      |                                                   |                       |                    |         |  |
|           | Archival I<br>Archival S<br>Archival U<br>Storage U<br>Portico C<br>Text File<br>Images<br>Date First<br>Date Most                                                           | dentifier<br>statistics<br>nits (book<br>nits (files)<br>Created A<br>s<br>Archival U<br>Recent A                                                  | r: Springe<br>s)<br>rchival Fil<br>Jnit Ingest<br>rchival Ur                                                             | er E-Book<br>es<br>red<br>hit Ingeste                                                    | s                                      | 134,<br>0<br>99<br><0<br>7/6/2<br>7/13/2                                                                                                | 390<br>644<br>0.6%<br>0.4%<br>0.1%<br>2010<br>2010                                                                                    |                                      |                                      |                                      |                                                   |                       |                    |         |  |
|           | Archival I<br>Archival S<br>Archival U<br>Storage U<br>Portico C<br>Text File<br>Images<br>Date First<br>Date Most<br>Archive H<br>2000s                                     | dentifier<br>statistics<br>inits (book<br>nits (files)<br>Created A<br>s<br>Archival I<br>Recent A<br>loldings<br>2000                             | s)<br>s)<br>Jnit Ingest<br>Init Ingest<br>Init Ingest<br>2001                                                            | er E-Book<br>es<br>red<br>hit Ingeste                                                    | s<br>d                                 | 134,<br>0<br>99<br><0<br>7/6/2<br>7/13/2<br>2004                                                                                        | 390<br>644<br>0.6%<br>0.1%<br>0010<br>0010<br>2005                                                                                    | 2006                                 | 2007                                 | 2008                                 | 2009                                              | ink to year           |                    |         |  |
|           | Archival I<br>Archival S<br>Archival U<br>Storage U<br>Portico C<br>Text File<br>Images<br>Date First<br>Date Most<br>Archive H<br>2000s<br>1990s                            | dentifier<br>statistics<br>inits (book<br>nits (files)<br>Created A<br>s<br>Archival L<br>Recent A<br>loldings<br>2000<br>1990                     | r: Springe<br>s)<br>Init Ingest<br>Init Ingest<br>Init Ingest<br>Init Ingest<br>Init Ingest                              | es<br>ed<br>hit Ingeste<br>2002<br>1992                                                  | s<br>d<br>2003<br>1993                 | 134,<br>0<br>99<br><0<br>7/6/2<br>7/13/2<br>2004<br>1994                                                                                | 390<br>644<br>0.6%<br>0.1%<br>0010<br>0010<br>2005<br><u>1995</u>                                                                     | 2006<br>1996                         | <u>2007</u><br><u>1997</u>           | 2008                                 | 2009                                              | ink to year.          |                    |         |  |
|           | Archival I<br>Archival S<br>Archival U<br>Storage U<br>Portico C<br>Text File<br>Images<br>Date First<br>Date Most<br>Archive H<br>2000s<br>1990s<br>1980s                   | dentifier<br>statistics<br>inits (book<br>nits (files)<br>Created A<br>s<br>Archival L<br>Recent A<br>loldings<br>2000<br>1990<br>1980             | r: Springe<br>s)<br>rchival Fil<br>Jnit Ingest<br>rchival Ur<br><u>2001</u><br><u>1991</u><br><u>1991</u>                | er E-Book<br>es<br>ed<br>hit Ingeste<br><u>2002</u><br><u>1992</u><br><u>1982</u>        | d<br>2003<br>1993<br>1983              | 134,<br>0<br>99<br><0<br>7/6/2<br>7/13/2<br>2004<br>1994<br>1984                                                                        | 390<br>644<br>0.6%<br>0.1%<br>0010<br>0010<br>2005<br><u>1995</u><br><u>1995</u><br>1985                                              | 2006<br>1996<br>1986                 | 2007<br>1997<br>1987                 | 2008<br>199<br>1988<br>1978          | 2009<br>1999<br>1989                              | ink to year           |                    |         |  |
|           | Archival I<br>Archival S<br>Archival U<br>Storage U<br>Portico C<br>Text File<br>Images<br>Date First<br>Date Most<br>Archive H<br>2000s<br>1990s<br>1980s<br>1970s          | dentifier<br>statistics<br>inits (book<br>nits (files)<br>Created A<br>s<br>Archival L<br>Recent A<br>loldings<br>2000<br>1990<br>1980<br>1970     | r: Springe<br>s)<br>rchival Fil<br>Jnit Ingest<br>rchival Ur<br><u>2001</u><br><u>1991</u><br><u>1981</u><br><u>1961</u> | es<br>ed<br>iit Ingeste<br>2002<br>1992<br>1982<br>1972                                  | d<br>2003<br>1993<br>1983<br>1973      | 134,<br>0<br>99<br><0<br>7/6/2<br>7/13/2<br>2004<br>1994<br>1984<br>1974                                                                | 390<br>644<br>.6%<br>.4%<br>.1%<br>2010<br>2010<br>2005<br><u>1995</u><br><u>1985</u><br><u>1985</u><br><u>1975</u>                   | 2006<br>1996<br>1986<br>1976         | 2007<br>1997<br>1987<br>1977<br>1977 | 2008<br>199<br>1988<br>1978          | 2009<br>1999<br>1989<br>1979                      | ink to year           |                    |         |  |
| 1 centaev | Archival I<br>Archival S<br>Archival U<br>Storage U<br>Portico O<br>Text File<br>Images<br>Date First<br>Date Most<br>Archive H<br>2000s<br>1990s<br>1980s<br>1970s<br>1960s | dentifier<br>statisics<br>nits (book<br>nits (files)<br>Created A<br>s<br>Archival (<br>Recent A<br>2000<br>1990<br>1980<br>1970<br>-              | r: Springe<br>s)<br>rchival Fil<br>Jnit Ingest<br>rchival Ur<br>2001<br>1991<br>1981<br>1971<br>1961                     | es<br>ed<br>hit Ingeste<br><u>2002</u><br><u>1992</u><br><u>1982</u><br><u>1972</u><br>- | d<br>2003<br>1993<br>1983<br>1973      | 134,<br>0<br>99<br><0<br>7/6/2<br>7/13/2<br>2004<br>1994<br>1984<br>1974                                                                | 390<br>644<br>.6%<br>.4%<br>.01%<br>2010<br>2010<br>2010<br>2005<br><u>1995</u><br><u>1985</u><br><u>1985</u><br><u>1965</u>          | 2006<br>1996<br>1986<br>1976<br>1966 | 2007<br>1997<br>1987<br>1977<br>1967 | 2008<br>1999<br>1988<br>1978<br>1968 | 2009 <sup>1</sup><br>1999<br>1989<br>1979<br>1969 | ink to year           |                    |         |  |
|           | Archival I<br>Archival S<br>Archival S<br>Portico C<br>Text File<br>Images<br>Date First<br>Date Most<br>Archive H<br>2000s<br>1990s<br>1980s<br>1970s<br>1960s              | dentifier<br>statisics<br>nits (book<br>nits (files)<br>Created A<br>s<br>Archival (<br>Recent A<br>2000<br>1990<br>1990<br>1980<br>1970<br>-      | 2001<br>2001<br>1991<br>1981<br>1971<br>1961                                                                             | es<br>ed<br>1992<br>1992<br>1972<br>-                                                    | d<br>2003<br>1993<br>1983<br>1973<br>- | 134,<br>0<br>99<br><0<br>7/6/2<br>7/13/2<br>2004<br>1994<br>1984<br>1974                                                                | 390<br>644<br>0.6%<br>0.4%<br>0.1%<br>0010<br>0010<br>2005<br><u>1995</u><br><u>1995</u><br><u>1985</u><br><u>1975</u><br><u>1965</u> | 2006<br>1996<br>1986<br>1976<br>1966 | 2007<br>1997<br>1987<br>1977<br>1967 | 2008<br>199<br>1988<br>1978<br>1968  | 2009<br>1999<br>1989<br>1979<br>1969              | ink to year           |                    |         |  |
|           | Archival I<br>Archival U<br>Storage U<br>Portico C<br>Text File<br>Images<br>Date First<br>Date Most<br>Archive H<br>2000s<br>1990s<br>1980s<br>1970s<br>1960s               | dentifier<br>statisics<br>nits (book<br>nits (files)<br>Created A<br>s<br>Archival L<br>Recent A<br>loldings<br>2000<br>1990<br>1980<br>1970<br>-  | 2001<br>2001<br>1991<br>1981<br>1971<br>1961                                                                             | es<br>ed<br>hit Ingeste<br>2002<br>1992<br>1982<br>1972<br>-                             | d<br>2003<br>1993<br>1983<br>1973<br>- | 134,<br>0<br>95<br><0<br>7/6/2<br>7/13/2<br>2004<br>1994<br>1984<br>1974                                                                | 390<br>644<br>0.6%<br>0.4%<br>0.1%<br>0010<br>0010<br>2005<br>1995<br>1985<br>1975<br>1965                                            | 2006<br>1996<br>1986<br>1976<br>1966 | 2007<br>1997<br>1987<br>1977<br>1967 | 2008<br>199<br>1988<br>1978<br>1968  | 2009<br>1999<br>1989<br>1979<br>1969              | inkto year            |                    |         |  |
|           | Archival I<br>Archival S<br>Archival U<br>Storage U<br>Portico C<br>Text File<br>Images<br>Date First<br>Date Most<br>Archive H<br>2000s<br>1990s<br>1980s<br>1980s<br>1960s | dentifier<br>statistics<br>nits (book<br>nits (biles)<br>Created A<br>s<br>Archival L<br>Recent A<br>loldings<br>2000<br>1990<br>1980<br>1970<br>- | 2001<br>2001<br>1991<br>1981<br>1971<br>1961                                                                             | es<br>ed<br>hit Ingeste<br>2002<br>1992<br>1982<br>1972<br>-                             | d<br>2003<br>1993<br>1983<br>1973<br>- | 134,<br>0<br>95<br><0<br>7/6/2<br>7/13/2<br>2004<br>1994<br>1984<br>1974                                                                | 390<br>644<br>0.6%<br>0.4%<br>0.1%<br>0010<br>0010<br>2005<br>1995<br>1985<br>1975<br>1965                                            | 2006<br>1996<br>1986<br>1976<br>1966 | 2007<br>1997<br>1987<br>1987<br>1967 | 2008<br>199<br>1988<br>1978<br>1968  | 2009<br>1999<br>1989<br>1979<br>1969              | inkto year            |                    |         |  |

| CAUSers/akirchi                                                                   | Audit by Content Type Audit Book Content  Audit Book Content                                                                                                    | <ul> <li>+ ++ × E Bing</li> <li>View Other Examples of this Page</li> <li>Welcome [User Name] [Site]</li> <li>Search for items to review</li> <li>eports &amp; Downloads          <ul> <li>Help </li> <li>Help </li> <li>E-books &gt; 2008</li> </ul> </li> </ul> | Sign Out<br>Search  |
|-----------------------------------------------------------------------------------|----------------------------------------------------------------------------------------------------|----------------------------------------------------------------------------------------------------|---------------------|
| Favorites Audit CS Vea<br>PORTI<br>Tag line<br>HOME<br>You are here: Hor<br>Audit | COARCHIVE Audit by Content Type Audit by Publisher Audit by Content Type Audit Book Content                                                                                                    | View Other Examples of<br>this Page<br>Welcome [User Name] [ Site ]<br>Search for items to review<br>eports & Downloads A Help A<br>E-books 2008                                                                                                    | Sign Out<br>Search  |
| PORTI<br>Tag line<br>HOME<br>You are here: Hor<br>Auc                             | Audit by Content Type  Audit by Publisher  Audit by Content Type  Audit Book Content                                                                                                    | View Other Examples of<br>this Page<br>Welcome [ User Name ] [ Site ]<br>Search for items to review<br>eports & Downloads I Help<br>Ebooks 2008                                                                                                    | Sign Out<br>Search  |
| HOME<br>You are here: How<br>Auc                                                  | Audit by Content Type Audit by Publisher<br>me  Audit by Content Type Audit Book Content Springer                                                                                                    | eports & Downloads                                                                                                    | Search W            |
| HOME<br>You are here: Hor<br>Auc                                                  | Audit by Content Type Audit by Publisher Audit by Content Type Audit Book Content Springer                                                                                                    | eports & Downloads 📠 Help 🔊                                                                                                    |                     |
| You are here: <u>Hor</u><br>Auc                                                   | ne › Audit by Content Type › Audit Book Content › Springer                                                                                                    | E-books > 2008                                                                                                    |                     |
| Aud                                                                               | dit Book Content                                                                                                    |                                                                                                    |                     |
| Spri<br>2008                                                                      | nger E-Books<br>}                                                                                                    |                                                                                                    |                     |
| Binary<br>Arct<br>Inge<br>H.V.<br>Chemi<br>Arct<br>Inge<br>R R                    | Liquid Systems of Nonelectrolytes. Part 2<br>iival ID: ark:/27927/pbb5hmcfq<br>st Date: 6/30/2010 5:20:11 PM<br>Kehiaian. Binary Liquid Systems of Nonelectrolytes. Part 2. Springer Be<br>cal Shifts and Coupling Constants for Silicon-29<br>iival ID: ark:/27927/pbb5gg3jj<br>st Date: 6/30/2010 5:20:11 PM<br>Gunta M.D. Lechner: Chemical Shifts and Coupling Constants for Silicon | Linkto A                                                                                                    | U-no e-book example |
| Diama<br>Diama<br>Arct<br>Linge<br>Linge<br>Linge<br>R.R.                         | gnetic Susceptibility and Magnetic Anisotropy of Organic Compou<br>ival ID: ark:/27927/pbb63tgtn<br>st Date: 6/30/2010 5:20:11 PM<br>Gupta. Diamagnetic Susceptibility and Magnetic Anisotropy of Organic (                                                                                                    | nds<br>Compounds. Springer Berlin Heidelberg, 2008                                                                                                    |                     |
| Diama<br>Arct<br>Inge<br>R.R.                                                     | gnetic Susceptibility of Organic Compounds, Oils, Paraffins and Perival ID: ark:/27927/pbb3v33mf<br>st Date: 6/30/2010 5:20:11 PM<br>Gupta. Diamagnetic Susceptibility of Organic Compounds, Oils, Paraffin                                                                                                    | olyethylenes<br>s and Polyethylenes. Springer Berlin Heidelberg, 2008                                                                                                    |                     |
| Iron Sy<br>Arch<br>Inge<br>Gün                                                    | /stems, Part 1: Selected Systems from AI-B-Fe to C-Co-Fe<br>iival ID: ark/27927/pbb535rcr<br>st Date: 6/30/2010 5:20:11 PM<br>fer Effenberg, Svitlana Ilyenko. Iron Systems, Part 1: Selected Systems fro                                                                                                    | om Al-B-Fe to C-Co-Fe. Springer Berlin Heidelberg, 2008                                                                                                    |                     |
| Iron Sy<br>Arch<br>Inge<br>Gün                                                    | <mark>/stems, Part 2: Selected Systems from Al-B-Fe to C-Co-Fe</mark><br>iival ID: ark/27927/pbb535rg6<br>st Date: 6/30/2010 5:20:11 PM<br>ter Effenberg, Svitlana Ilyenko. Iron Systems, Part 2: Selected Systems fro                                                                                                    | om Al-B-Fe to C-Co-Fe. Springer Berlin Heidelberg, 2008                                                                                                    |                     |
| Iron Sy<br>Arct<br>Inge                                                           | /stems, Part 3: Selected Systems from Al-B-Fe to C-Co-Fe<br>iival ID: ark/27927/pbb535qm<br>st Date: 6/30/2010 5:20:11 PM                                                                                                    |                                                                                                    |                     |

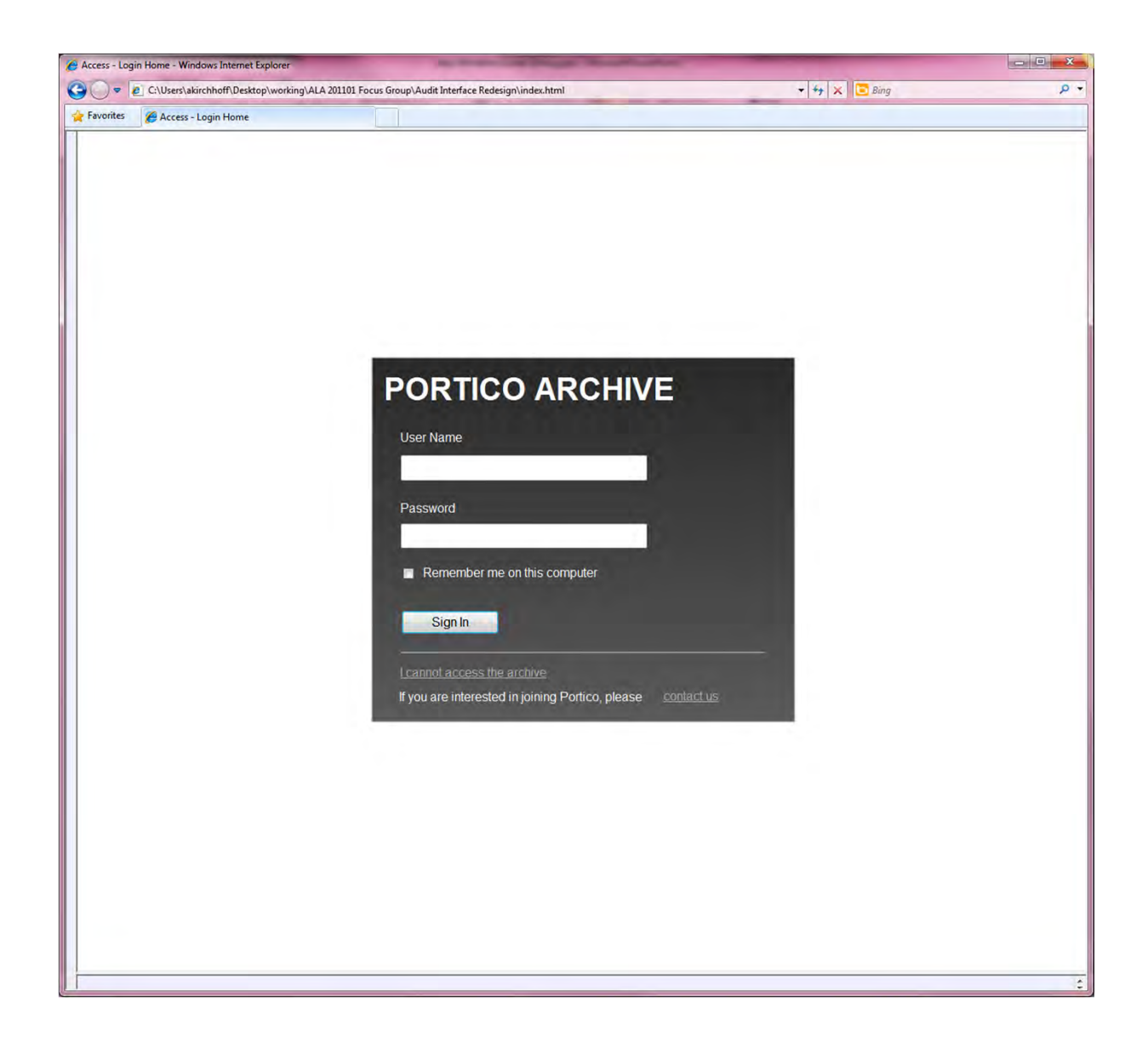

## Mary's Workflow

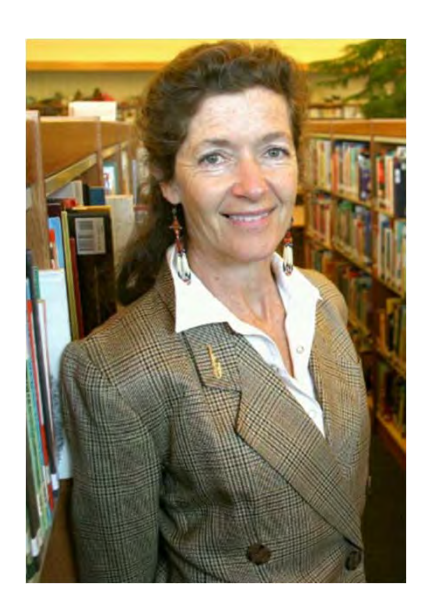

- Receives her Username and Password via email
- Clicks on a link in the email and is brought to the login screen
- Refers back to the email, copies the password.
- Switches back to the login screen, enters username, and pastes password. Hits enter.
- Successfully logs in.
- Considers dashboard.
- Starts exploring: clicks on "Audit by Content Type" to see what happens.
- Selects Audit Journals
- Consider Audit Journal Content page (with the list of all journals)
- Clicks on a journal link
- Consider the journal page
- Select a year
- Scroll and select an article
- Consider the audit archival unit page and scroll a bit.
- Click on some links:
  - Archival Unit as it would be delivered for use
  - PMD
  - In the files section
- Select Audit by Content Type
- Choose Audit Book Content
- Select a publisher
- Select a year
- Logs Out

Portico – Windows on the Arcł

## Mary

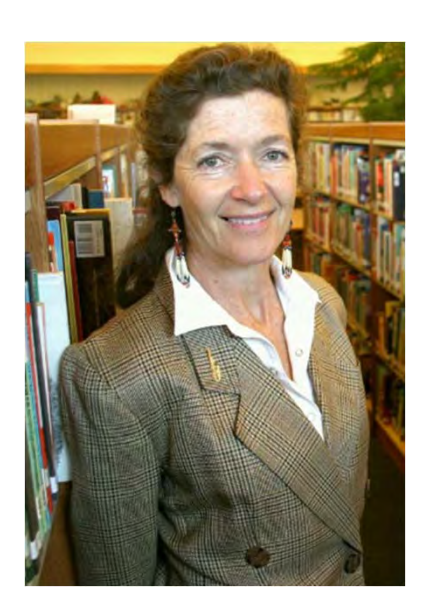

- Two months later...
- Mary has been tasked with determining whether DNA and Cell Biology content, published by Mary Ann Liebert, is archived in Portico so that the library can make a decision on removing the print copies to off-site storage. The library does have access to the e-version from the publisher.
- <u>Demo</u>

| E 11                                                                                                    |                                                                                                    | , including                                                                                                    | torrordeo                                                                                                    | message (mme)                                                                                                    |                                                                                                    |                                                                                                    |                                                                                                    |                                                                                                    |
|----------------------------------------------------------------------------------------------------|----------------------------------------------------------------------------------------------------|----------------------------------------------------------------------------------------------------|----------------------------------------------------------------------------------------------------|----------------------------------------------------------------------------------------------------|----------------------------------------------------------------------------------------------------|----------------------------------------------------------------------------------------------------|----------------------------------------------------------------------------------------------------|----------------------------------------------------------------------------------------------------|
| Ignore X                                                                                                    | Reply Reply Forward To                                                                                                    | <ul> <li>NISO</li> <li>LC and BL</li> <li>To Manager</li> </ul>                                                                                                    | * Mov                                                                                                    | Rules *                                                                                                    | Mark Unread<br>Categorize *<br>Follow Up *                                                                                                    | a<br>translate                                                                                                    | <b>Q</b><br>Zoom                                                                                                    | Add to<br>Evernote 4                                                                                  |
| Delete                                                                                                    | Respond                                                                                                    | Quick Steps                                                                                                    | G                                                                                                    | Move                                                                                                    | Tags 🕞                                                                                                    | Editing                                                                                                    | Zoom                                                                                                    | Evernote                                                                                              |
| om: Amy<br>: Amy<br>:<br>bject: Weld                                                                                                    | Kirchhoff<br>Kirchhoff<br>come to Portico                                                                                                    |                                                                                                    |                                                                                                    |                                                                                                    |                                                                                                    | Se                                                                                                    | ent: Thu I                                                                                                    | 1/6/2011 11:1                                                                                         |
| ear Mary,<br>/e are very ap<br>ervice launche<br>re participatin<br>onverting this<br>ou may reme<br>st of those trig<br>ccess/access-<br>ach participati                                                                                                    | opreciative that the Universit<br>ed in 2005. To date, over 120<br>ng in the Archive. We are acti<br>content to an archival forma<br>mber that the Portico archiva<br>ggered titles along with meth<br>to-archived-content/.                                                                                                    | ty of Large Library h<br>00 journals and 6500<br>vely receiving conte<br>at and depositing it<br>e provides campus-<br>nods of accessing th<br>to four librarians w                                                                                                    | as chosen t<br>00 e-books<br>ent from ou<br>into the Por<br>wide access<br>nem at <u>http</u>                                                                                                    | o participate in<br>have been pro<br>r publisher par<br>tico archive.<br>s only under ve<br>//www.portico                                                                                                    | Portico, the not-<br>mised to the Port<br>ticipants, and we<br>ry specific trigger<br><u>org/digital-pres</u>                                                                                                    | for-profit, elect<br>tico archive, and<br>are engaged in<br>revent conditic<br><u>ervation/the-a</u>                                                                                                    | tronic ard<br>d over 7(<br>n carefull<br>ons. You<br><u>rchive-co</u>                                                                                   | chiving<br>00 libraries<br>y<br>can find a<br><u>ontent-</u>                                          |
| e would like<br>- Please<br>your pa<br>Conditi                                                                                                    | rposes. We are contacting yo<br>rposes. We are contacting yo<br>trolled access to the Portico a<br>to offer some brief reminde<br>do remember that your pas<br>assword or to distribute mat<br>ions available at <u>http://www</u>                                                                                                    | rs and words of exp<br>sword-controlled ac<br>erials that you view                                                                                                    | blanation re<br>ccess is for a<br>in the Port                                                                                                    | a designated as<br>garding your ad<br>audit and verifi<br>too archive. Ple<br>on/terms-of-us                                                                                                    | constrained access<br>one of the librar<br>ccess to the Portion<br>cation purposes of<br>ase take a mome<br>ie/. If you have q                                                                                                    | co archive.<br>only. You are as<br>nt to review th<br>uestions regard                                                                                                    | ked not<br>e Terms<br>ding your                                                                                                    | to share<br>and<br>r access,                                                                          |
| please                                                                                                    | contact us at support port                                                                                                    | co.org.                                                                                                    |                                                                                                    |                                                                                                    |                                                                                                    |                                                                                                    |                                                                                                    |                                                                                                    |
| <ul> <li>Portico<br/>interna<br/>PDF, et<br/>and the<br/>conten</li> </ul>                                                                                                    | o's archival approach is focuse<br>al linking. Publishers deliver s<br>tc. Portico migrates the prov<br>e migrated content in the Po<br>at as needed.                                                                                                    | ed on preservation<br>ource files of publis<br>ided files from their<br>rtico archive. As fo                                                                                                    | of the intell<br>shed electro<br>r original for<br>rmats chan                                                                                                    | ectual content<br>onic content to<br>mat to an arch<br>ge with time, P                                                                                                    | of the journal, in<br>Portico in various<br>ival format and th<br>ortico will continu                                                                                                    | cluding the tex<br>formats, inclu-<br>nen deposits th<br>ue to migrate th                                                                                                    | t, image:<br>ding SGN<br>e origina<br>ne prese                                                                                                    | s, and<br>AL, XML,<br>Il content<br>rved                                                              |
| <ul> <li>Portico<br/>interna<br/>PDF, et<br/>and the<br/>conten</li> <li>The con<br/>chunks</li> </ul>                                                                                                    | o's archival approach is focuse<br>al linking. Publishers deliver s<br>tc. Portico migrates the prov<br>e migrated content in the Po<br>it as needed.<br>Intent in the archive grows re<br>s and thus issues of a given ti                                                                                                    | ed on preservation<br>ource files of publis<br>ided files from their<br>rtico archive. As fo<br>egularly as content i<br>tle will not necessar                                                                                                    | of the intell<br>shed electro<br>r original for<br>rmats chan<br>s received a<br>rily be adde                                                                                                    | ectual content<br>onic content to<br>mat to an arch<br>ge with time, P<br>and migrated. (<br>d to the archiv                                                                                                    | of the journal, in<br>Portico in various<br>ival format and th<br>ortico will continu<br>Content must oft<br>e in publication or                                                                                                    | cluding the tex<br>s formats, inclu-<br>nen deposits th<br>ue to migrate th<br>en be processe<br>rder.                                                                                                    | t, image:<br>ding SGN<br>e origina<br>ne presei<br>ed in disc                                                                                           | s, and<br>AL, XML,<br>Il content<br>rved<br>rete                                                      |
| <ul> <li>Portico<br/>interna<br/>PDF, et<br/>and the<br/>conten</li> <li>The coi<br/>chunks</li> <li>In gene<br/>may ha<br/>backfile<br/>presen</li> </ul>                                                                                                    | o's archival approach is focuse<br>al linking. Publishers deliver s<br>tc. Portico migrates the prov<br>e migrated content in the Po<br>it as needed.<br>Intent in the archive grows re<br>s and thus issues of a given ti<br>eral, Portico participating put<br>ave e-versions dating from o<br>e digitization. A full list of jou<br>vation/who-participates-in-p                                                                                                    | ed on preservation<br>ource files of publis<br>ided files from their<br>rtico archive. As fo<br>egularly as content i<br>tle will not necessar<br>olishers seek to hav<br>nly the mid-1990s. O<br>rnal titles promised<br>portico/participating                                                                                                    | of the intell<br>shed electro<br>r original for<br>rmats chang<br>s received a<br>rily be adde<br>e full covers<br>Coverage in<br>to the arch<br><u>a-titles/</u>                                                                                                    | ectual content<br>onic content to<br>mat to an arch<br>ge with time, P<br>and migrated.<br>d to the archiv<br>age of their jou<br>the archive is o<br>ive is available                                                                                                    | of the journal, in<br>Portico in various<br>ival format and th<br>ortico will continu<br>Content must oft<br>e in publication or<br>rmals in the Portic<br>expected to expa<br>at http://www.p                                                                                                    | cluding the tex<br>s formats, inclu-<br>nen deposits th<br>ue to migrate th<br>en be processe<br>rder.<br>co archive. Som<br>nd as publisher<br>ortico.org/digit                                                                      | t, image:<br>ding SGN<br>e origina<br>e presei<br>ed in disc<br>ne titles,<br>rs comple<br>tal-                                                         | s, and<br>AL, XML,<br>Il content<br>rved<br>rete<br>however,<br>ete                                   |
| <ul> <li>Portico<br/>interna<br/>PDF, et<br/>and the<br/>conten</li> <li>The coi<br/>chunks</li> <li>In gene<br/>may he<br/>backfilk<br/>presen</li> <li>The Po<br/>conten<br/>effecti</li> </ul>                                                                                                    | o's archival approach is focuse<br>al linking. Publishers deliver s<br>tc. Portico migrates the prov-<br>e migrated content in the Po-<br>nt as needed.<br>Intent in the archive grows re-<br>s and thus issues of a given ti-<br>eral, Portico participating put<br>ave e-versions dating from o<br>e digitization. A full list of jour<br>vation/who-participates-in-p-<br>ortico user interface is, by de-<br>it held securely in the archive<br>vely display information com                                                                                                    | ed on preservation<br>ource files of publis<br>ided files from their<br>rtico archive. As for<br>egularly as content is<br>the will not necessar<br>blishers seek to hav<br>nly the mid-1990s. Or<br>rnal titles promised<br>portico/participating<br>sign, simple and stra<br>e. However, as we be<br>ing from many cont                                                                            | of the intell<br>shed electro<br>r original for<br>rmats chang<br>s received a<br>rily be adde<br>e full covers<br>Coverage in<br>I to the arch<br><u>z-titles/</u><br>aightforwar<br>pring addition                                                                                                    | ectual content<br>onic content to<br>mat to an arch<br>ge with time, P<br>and migrated. (<br>d to the archiv<br>age of their jou<br>the archive is o<br>ive is available<br>d. At this time,<br>onal content in<br>ers will expand                                        | of the journal, in<br>Portico in various<br>ival format and th<br>ortico will continu<br>Content must off<br>e in publication or<br>rmals in the Portic<br>expected to expa<br>at <u>http://www.p</u><br>we are dedicatin<br>to the archive, ou                                                                             | cluding the tex<br>s formats, inclu-<br>nen deposits th<br>ue to migrate th<br>en be processe<br>rder.<br>co archive. Som<br>nd as publisher<br>portico.org/digit<br>g our resource:<br>ur ability to effic                           | t, image:<br>ding SGN<br>e origina<br>he presen<br>ed in disc<br>ne titles,<br>rs comple<br>tal-<br>s to grow<br>ciently an                             | s, and<br>ML, XML,<br>Il content<br>rved<br>rete<br>however,<br>ete<br>ving the<br>nd                 |
| <ul> <li>Portico<br/>interna<br/>PDF, et<br/>and the<br/>conten</li> <li>The coi<br/>chunks</li> <li>In gene<br/>may ha<br/>backfile<br/>presen</li> <li>The Po<br/>conten<br/>effections</li> <li>s the Portico are espendence</li> </ul>                                                                                                    | a supervised of the second second sec | ed on preservation<br>ource files of publis<br>ided files from their<br>rtico archive. As fo<br>egularly as content i<br>tle will not necessar<br>olishers seek to hav<br>nly the mid-1990s. O<br>rnal titles promised<br>portico/participating<br>sign, simple and stra<br>e. However, as we b<br>ing from many cont<br>we welcome your co<br>ays feel free to cont                                 | of the intell<br>shed electro<br>r original for<br>rmats chan<br>s received a<br>rily be adde<br>e full cover:<br>Coverage in<br>to the arch<br><u>z-titles/</u><br>aightforwar<br>oring additic<br>tent provide<br>mments. So<br>tact us at <u>su</u>                                                                                                    | ectual content<br>onic content to<br>mat to an arch<br>ge with time, P<br>and migrated. (<br>d to the archiv-<br>age of their jou<br>the archive is of<br>ive is available<br>d. At this time,<br>onal content in<br>ers will expand<br>uggestions regi-<br>pport@portice | of the journal, in<br>Portico in various<br>ival format and th<br>ortico will continu<br>Content must offt<br>e in publication or<br>rnals in the Portic<br>expected to expa<br>at <u>http://www.p</u><br>we are dedicatin<br>to the archive, ou<br>-<br>arding content to<br><u>.org</u> with your in                      | cluding the tex<br>s formats, inclu-<br>nen deposits th<br>ue to migrate th<br>en be processe<br>rder.<br>co archive. Som<br>nd as publisher<br>ortico.org/digit<br>g our resource:<br>ir ability to effic<br>pursue for incl<br>put. | t, image:<br>ding SGN<br>e origina<br>he presen<br>ed in disc<br>et titles,<br>rs comple<br>tal-<br>s to grow<br>ciently an<br>usion in t               | s, and<br>ML, XML,<br>Il content<br>rved<br>rete<br>however,<br>ete<br>ving the<br>nd                 |
| <ul> <li>Portico<br/>interna<br/>PDF, et<br/>and thuc<br/>conten</li> <li>The col<br/>chunks</li> <li>In gene<br/>may ha<br/>backfilk<br/>present</li> <li>In Portico<br/>conten<br/>effections</li> <li>s the Portico<br/>s the Portico<br/>rchive are esp<br/>est regards,<br/>ohn Holm</li> </ul>                                                                                                    | o's archival approach is focuse<br>al linking. Publishers deliver s<br>tc. Portico migrates the prov<br>e migrated content in the Po<br>int as needed.<br>Intent in the archive grows re<br>s and thus issues of a given ti<br>eral, Portico participating pub<br>ave e-versions dating from o<br>e digitzation. A full list of jou<br>vation/who-participates-in-r<br>ortico user interface is, by dee<br>the held securely in the archive<br>vely display information com<br>archive continues to grow, w<br>becially welcome. Please alw                                                                                                    | ed on preservation<br>ource files of publis<br>ided files from their<br>rtico archive. As fo<br>egularly as content i<br>the will not necessar<br>olishers seek to have<br>nly the mid-1990s. (<br>rnal titles promised<br><u>bortico/participating</u><br>sign, simple and stra<br>2. However, as we bi<br>ning from many cont<br>we welcome your co<br>ays feel free to cont                       | of the intell<br>shed electro<br>roriginal for<br>rmats changes<br>s received a<br>rily be adde<br>e full covers<br>Coverage in<br>l to the arch<br><u>coverage</u> in<br>l to the arch<br><u>coverage</u> in<br>the coverage in<br>the coverage in the coverage in<br>the coverage in the coverage in<br>the coverage in the coverage in<br>the coverage in the coverage in<br>the coverage in the coverage in<br>the coverage in the coverage in<br>the coverage in the coverage in the coverage in<br>the coverage in the coverage in the coverage in<br>the coverage in the coverage in the coverage in the coverage in<br>the coverage in the coverage in the cov | ectual content<br>onic content to<br>mat to an arch<br>ge with time, P<br>and migrated. (<br>d to the archiv<br>age of their jou<br>the archive is o<br>ive is available<br>d. At this time,<br>onal content in<br>ers will expand<br>aggestions regi<br>pport@portice    | of the journal, in<br>Portico in various<br>ival format and th<br>ortico will continu<br>Content must oft<br>e in publication or<br>rmals in the Portic<br>expected to expa<br>at <u>http://www.p</u><br>we are dedicatin<br>to the archive, ou<br>arding content to<br><u>.org</u> with your in                            | cluding the tex<br>s formats, inclu-<br>nen deposits th<br>ue to migrate th<br>en be processe<br>rder.<br>co archive. Som<br>nd as publisher<br>ortico.org/digit<br>g our resource-<br>ir ability to effic<br>pursue for incl<br>put. | t, image:<br>ding SGN<br>e origina<br>he present<br>ed in disc<br>he titles,<br>rs comple<br>al-<br>s to grow<br>ciently an<br>usion in t               | s, and<br>AL, XML,<br>Il content<br>rved<br>rete<br>however,<br>ete<br>ving the<br>ind                |
| <ul> <li>Portico<br/>interna<br/>PDF, et<br/>and thic<br/>conten</li> <li>The col<br/>chunks</li> <li>In gene<br/>may ha<br/>backfilk<br/>presen</li> <li>In gene<br/>may ha<br/>backfilk<br/>presen</li> <li>The Po<br/>conten<br/>effective</li> <li>The Portico is</li> <li>the Portico is</li> <li>the Portico is</li> <li>the Portico are<br/>est regards,</li> <li>ohn Holm</li> <li>ccessing the I</li> </ul> | b's archival approach is focuse<br>al linking. Publishers deliver s<br>tc. Portico migrates the prov<br>e migrated content in the Po<br>that as needed.<br>Intent in the archive grows re-<br>s and thus issues of a given ti<br>eral, Portico participating pub<br>ave e-versions dating from o<br>e digitization. A full list of jou<br>vation/who-participates-in-p<br>ritico user interface is, by des<br>theld securely in the archive<br>vely display information com<br>archive continues to grow, w<br>becially welcome. Please alwo                                                                                                    | ed on preservation<br>ource files of publis<br>ided files from their<br>rtico archive. As fo<br>egularly as content i<br>tle will not necessar<br>olishers seek to hav<br>nly the mid-1990s. O<br>rnal titles promised<br><u>bortico/participating</u><br>sign, simple and stra<br>e. However, as we b<br>ing from many cont<br>re welcome your co<br>ays feel free to cont                          | of the intell<br>shed electro<br>r original for<br>rmats changes<br>s received a<br>rilly be adde<br>e full cover:<br>Coverage in<br>l to the arch<br>to the arch<br>ring addition<br>tent provide<br>tent provide<br>tact us at <u>su</u>                                                                                                    | ectual content<br>onic content to<br>mat to an arch<br>ge with time, P<br>and migrated. (<br>d to the archiv<br>age of their jou<br>the archive is o<br>ive is available<br>d. At this time,<br>onal content in<br>ers will expand<br>uggestions reg-                     | of the journal, in<br>Portico in various<br>ival format and th<br>ortico will continu<br>Content must oft<br>e in publication or<br>rmals in the Portic<br>expected to expa<br>at <u>http://www.p</u><br>we are dedicatin<br>to the archive, ou<br>arding content to<br><u>b.org</u> with your in                           | cluding the tex<br>s formats, inclu-<br>nen deposits th<br>se to migrate th<br>en be processe<br>rder.<br>co archive. Som<br>nd as publisher<br>ortico.org/digit<br>g our resource:<br>r ability to effic<br>pursue for incl<br>put.  | t, image:<br>ding SGN<br>e origina<br>he presei<br>ed in disc<br>he titles,<br>rs comple<br>tal-<br>s to grow<br>ciently an<br>usion in t               | s, and<br>AL, XML,<br>Il content<br>rved<br>rete<br>however,<br>ete<br>ving the<br>ad                 |
| <ul> <li>Portico<br/>interna<br/>PDF, et<br/>and the<br/>conten</li> <li>The col<br/>chunks</li> <li>In gene<br/>may ha<br/>backfile<br/>presen</li> <li>The Po<br/>conten<br/>effection</li> <li>As the Portico a<br/>archive are esp</li> <li>Best regards,<br/>ohn Holm</li> <li>Accessing the I<br/>in accordance of<br/>account that we</li> </ul>                                                              | b's archival approach is focuse<br>al linking. Publishers deliver s<br>tc. Portico migrates the provi-<br>e migrated content in the Po-<br>thas needed.<br>Intent in the archive grows re-<br>s and thus issues of a given ti-<br>eral, Portico participating put<br>ave e-versions dating from o<br>e digitization. A full list of jour<br>vation/who-participates-in-p-<br>ritico user interface is, by de-<br>theld securely in the archive<br>vely display information com-<br>archive continues to grow, w<br>becially welcome. Please alwo<br>Portico Archive<br>with the access conditions or<br>ill enable library staff to acce                                                                                                    | ed on preservation<br>ource files of publis<br>ided files from their<br>rtico archive. As fo<br>egularly as content i<br>tle will not necessar<br>olishers seek to hav<br>nly the mid-1990s. O<br>rnal titles promised<br><u>portico/participating</u><br>sign, simple and stra<br>e. However, as we b<br>ing from many cont<br>we welcome your co<br>ays feel free to cont<br>utined in the Portico | of the intell<br>shed electro<br>r original for<br>rmats chan<br>s received a<br>rily be adde<br>e full cover:<br>Coverage in<br>t to the arch<br>t to the arch<br>t to the arch<br>ring addition<br>tent provide<br>mments. Sin<br>tact us at <u>su</u><br>o Journal Ai                                                                                                    | ectual content to<br>mat to an arch<br>ge with time, P<br>and migrated. (<br>d to the archiv<br>age of their jou<br>the archive is o<br>ive is available<br>d. At this time,<br>onal content int<br>ers will expand<br>uggestions reg-<br>pport@portico                   | of the journal, in<br>Portico in various<br>ival format and th<br>ortico will continu<br>Content must off<br>e in publication or<br>rnals in the Portic<br>expected to expa<br>at http://www.p<br>we are dedicatin<br>to the archive, ou<br>arding content to<br>b.org with your in<br>greement, you an<br>n nurnoses only. | cluding the tex<br>s formats, inclu-<br>nen deposits th<br>ue to migrate th<br>en be processe<br>rder.<br>co archive. Som<br>nd as publisher<br>ortico.org/digit<br>g our resource:<br>ur ability to effic<br>pursue for incl<br>put. | t, image:<br>ding SGN<br>e origina<br>he presen<br>ed in disc<br>he titles,<br>rs comple<br>tal-<br>s to grow<br>ciently an<br>usion in t<br>usion in t | s, and<br>AL, XML,<br>Il content<br>rved<br>rete<br>however,<br>ete<br>ving the<br>ad<br>the<br>sword |

| 313954                                                                           | * * X @ 🖞 🍳 🕸 😂 🕸                                                                                                    | - Welcome                                                                                                    | to Portico - M                                                                          | lessage (HTML)                                                                           |                                                                                            | _                                                                     |                                       |                                 | x    |
|----------------------------------------------------------------------------------|----------------------------------------------------------------------------------------------------|----------------------------------------------------------------------------------------------------|-----------------------------------------------------------------------------------------|------------------------------------------------------------------------------------------|--------------------------------------------------------------------------------------------|-----------------------------------------------------------------------|---------------------------------------|---------------------------------|------|
| File Mess                                                                        | age                                                                                                    |                                                                                                    |                                                                                         |                                                                                          |                                                                                            |                                                                       |                                       |                                 | a 🕜  |
| 🖏 Ignore 🗙<br>🇞 Junk + Delete                                                    | Reply Reply Forward Total                                                                                                    | NISO                                                                                                    | =<br>→<br>→<br>Move                                                                     | Rules *                                                                                  | Mark Unread<br>Categorize *<br>Follow Up *                                                 | Translate                                                             | Zoom                                  | Add to<br>Evernote 4            |      |
| Delete                                                                           | Respond                                                                                                    | Quick Steps                                                                                                    | 5á                                                                                      | Move                                                                                     | Tags 15                                                                                    | Editing                                                               | Zoom                                  | Evernote                        |      |
| From: Am<br>To: Am<br>Cc:<br>Subject: We<br>chunk<br>- In ger<br>may h<br>backfi | y Kirchhoff<br>y Kirchhoff<br>Icome to Portico<br>is and thus issues of a given ti<br>heral, Portico participating put<br>have e-versions dating from o<br>le digitization. A full list of jou<br>rvation/who-participates-in-p | tle will not necessa<br>plishers seek to hav<br>nly the mid-1990s.<br>irnal titles promisec<br>portico/participatin | rily be added<br>re full covera<br>Coverage in 1<br>d to the archi<br>g <u>-titles/</u> | I to the archive<br>ge of their jou<br>the archive is o<br>ve is available               | e in publication or<br>irrnals in the Portic<br>expected to expa<br>at <u>http://www.p</u> | se<br>rder.<br>co archive. Som<br>nd as publisher<br>ortico.org/digit | ne titles, l<br>rs comple<br>al-      | /6/2011 11:1<br>however,<br>ete | 7 AM |
| - The Puconte<br>effect<br>As the Portico<br>archive are es<br>Best regards,     | ortico user interface is, by dee<br>nt held securely in the archive<br>ively display information com<br>archive continues to grow, w<br>pecially welcome. Please alw                                                            | sign, simple and str<br>e. However, as we<br>ling from many con<br>ve welcome your co<br>ays feel free to con       | aightforward<br>bring additio<br>itent provide<br>omments. Su<br>itact us at <u>su</u>  | I. At this time,<br>nal content int<br>rs will expand<br>ggestions rega<br>oport@portico | we are dedicatin<br>to the archive, ou<br>arding content to<br><u>b.org</u> with your in   | g our resource<br>r ability to effic<br>pursue for incl<br>put.       | s to grow<br>liently an<br>usion in t | ring the<br>d                   |      |
| John Holm                                                                        |                                                                                                    |                                                                                                    |                                                                                         |                                                                                          |                                                                                            |                                                                       |                                       |                                 |      |
| Accessing the                                                                    | Portico Archive                                                                                                    | utlined in the Portic                                                                                               | co Journal Are                                                                          | chive license a                                                                          | greement, you a                                                                            | re provided wit                                                       | h a passv                             | word                            |      |
| are:<br>Usern<br>Passw                                                           | ame: mary<br>rord: abcdefg                                                                                                    |                                                                                                    |                                                                                         |                                                                                          | n parposes only.                                                                           |                                                                       | and pas                               | Juora                           |      |
| You may acces<br>preservation/                                                   | ss the Portico archive via the<br>the-archive-content-access/a                                                                                                    | "Audit the Archive"<br>audit-the-archive/                                                                           | ' page on the                                                                           | Portico webs                                                                             | ite at <u>http://www</u>                                                                   | v.portico.org/d                                                       | igital-                               |                                 |      |
| Content is add<br>publishers. A<br>content availa                                | ded to the archive at regular i<br>Il signed titles are listed and ti<br>ble for review:                                                                                                    | ntervals. Currently,<br>tles with archived o                                                                        | the Portico a content are h                                                             | archive contain<br>yperlinked. Be                                                        | ns deposits of arc<br>elow are a few lin                                                   | hived content<br>ks to examples                                       | from ove<br>s of full-te              | er 8,000<br>ext                 | 00   |
| Ameri<br><u>http:/</u>                                                           | ican Journal of Medical Genet<br>/www.portico.org/Portico/bi                                                                                                    | tics Part A<br>rowse/vols.por?jou                                                                                   | irnalId=ISSN                                                                            | 15524825                                                                                 |                                                                                            |                                                                       |                                       |                                 | IIII |
| Intern<br>journa                                                                 | ational Journal of Emerging B<br>alld=ISSN_1553779X                                                                                                    | Electric Power Syste                                                                                                | ems <u>http://w</u>                                                                     | ww.portico.or                                                                            | g/Portico/browse                                                                           | e/vols.por?                                                           |                                       |                                 |      |
| Transe<br>http:/                                                                 | actions of the American Math<br>/www.portico.org/Portico/bi                                                                                                    | nematical Society<br>rowse/vols.por?jou                                                                             | irnalid=ISSN                                                                            | 00029947                                                                                 |                                                                                            |                                                                       |                                       |                                 |      |
| Portico Terms                                                                    | and Conditions of Use                                                                                                    |                                                                                                    |                                                                                         |                                                                                          |                                                                                            |                                                                       |                                       |                                 |      |
| The Terms an<br>of-use/). Plea                                                   | d Conditions of Use for conte<br>se send any questions or con                                                                                                    | nt in the Portico are<br>nments regarding t                                                                         | chive are pos<br>he terms of u                                                          | ted online ( <u>h</u> ise to <u>support</u>                                              | ttp://www.portic<br>@portico.org.                                                          | co.org/digital-p                                                      | reservati                             | on/terms-                       |      |
|                                                                                  |                                                                                                    |                                                                                                    |                                                                                         |                                                                                          |                                                                                            |                                                                       |                                       |                                 | V    |
| See more                                                                         | about: Amy Kirchhoff.                                                                                                    |                                                                                                    |                                                                                         |                                                                                          |                                                                                            |                                                                       |                                       | R                               | •    |

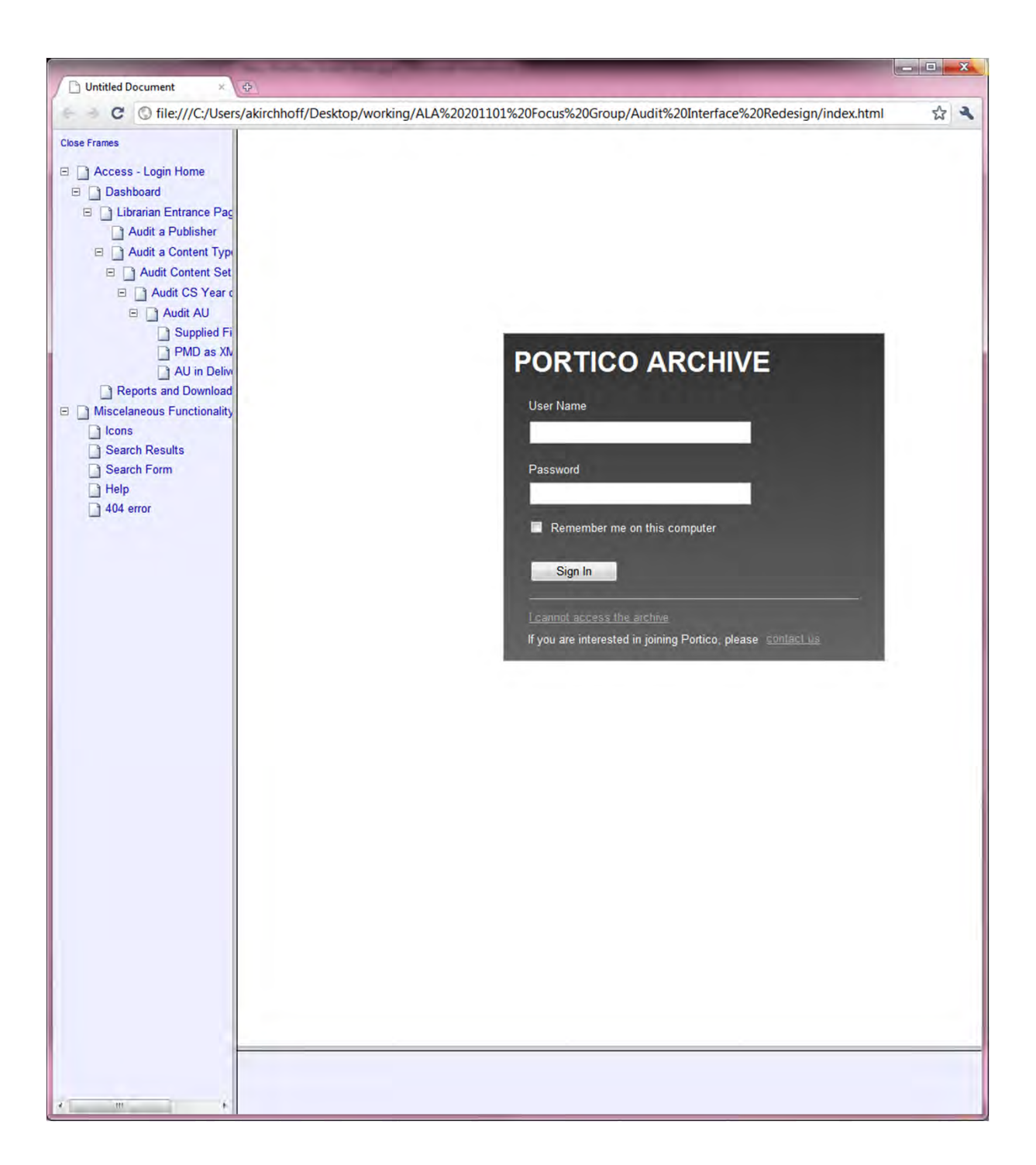

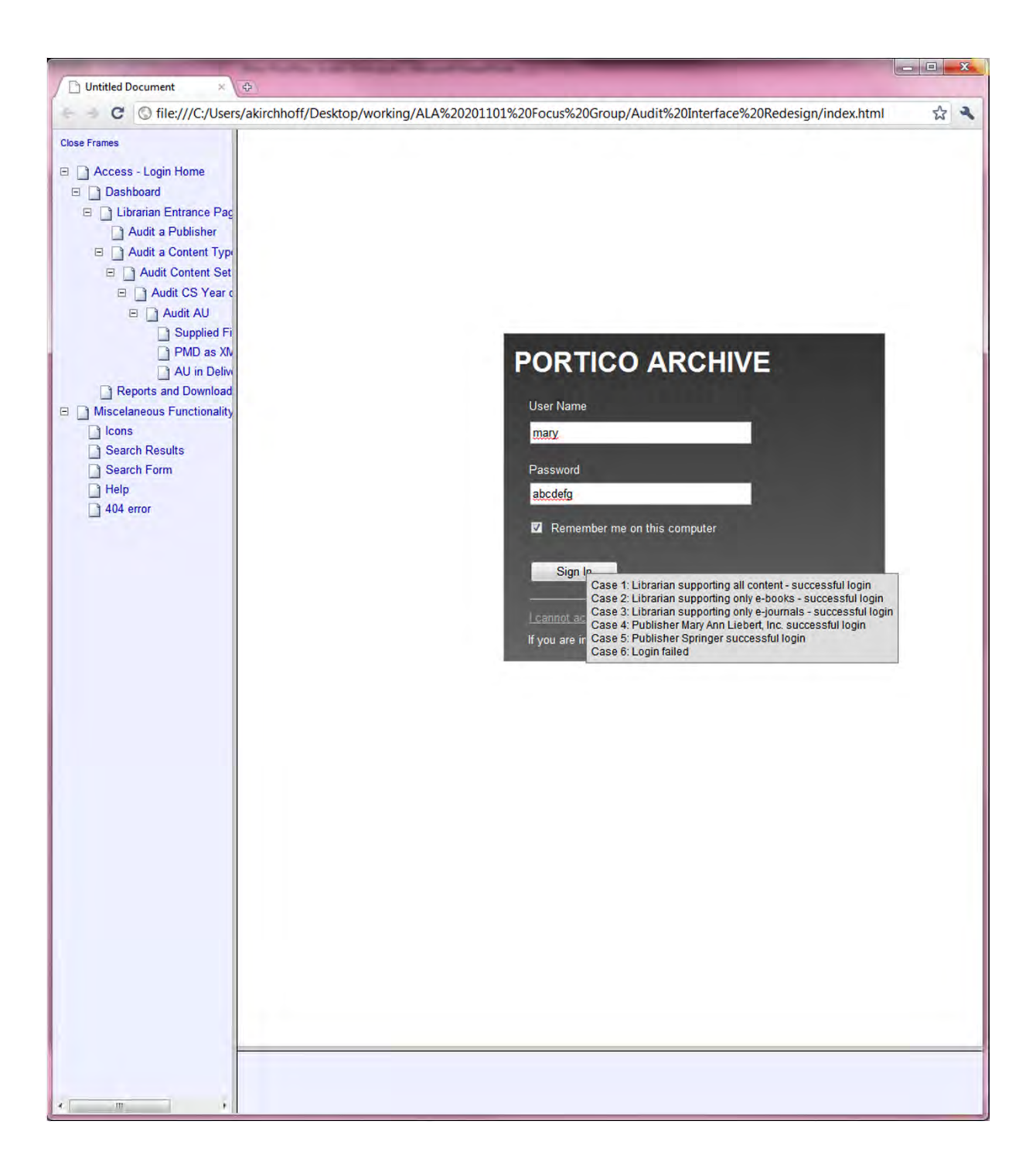